【Teamsの名前の入れ方・変え方(2025年度】

※※ご注意!!!※※

名前の変更のご経験のない方や、名前の変更をお忘れの方など、あまり慣れていない方は、名前の変更に時間 がかかる可能性がありますので、会議前の時間に余裕がある時などに Microsoft アカウントを編集するページで 名前を変更しておくことをおすすめします!

## ●Teams アプリの場合

会議に入る前に画面の上に「名前を入力」の欄に入れられます。 名前の表示は「番号 指または保 チーム名 お名前」です。※番号を一番先に入れてください!

|                                                           |  |  | $\times$ |  |  |  |  |
|-----------------------------------------------------------|--|--|----------|--|--|--|--|
| 自分の名前を入力してゲストとして参加するが、アカウントをお持ちの場合はサインインします。<br>名前を入力     |  |  |          |  |  |  |  |
| ♪<br>カメラが接続されていません                                        |  |  |          |  |  |  |  |
|                                                           |  |  |          |  |  |  |  |
| キャンセル 今まぐ参加                                               |  |  |          |  |  |  |  |
| より良いエクスペリエンスを実現するために、アカウントをお持ちの場合は、このアプリを再起動してサインインしてください |  |  |          |  |  |  |  |

## ●ブラウザーの場合

①右上のアカウント人のマークをクリックすると、小さなウィンドーが開きます。

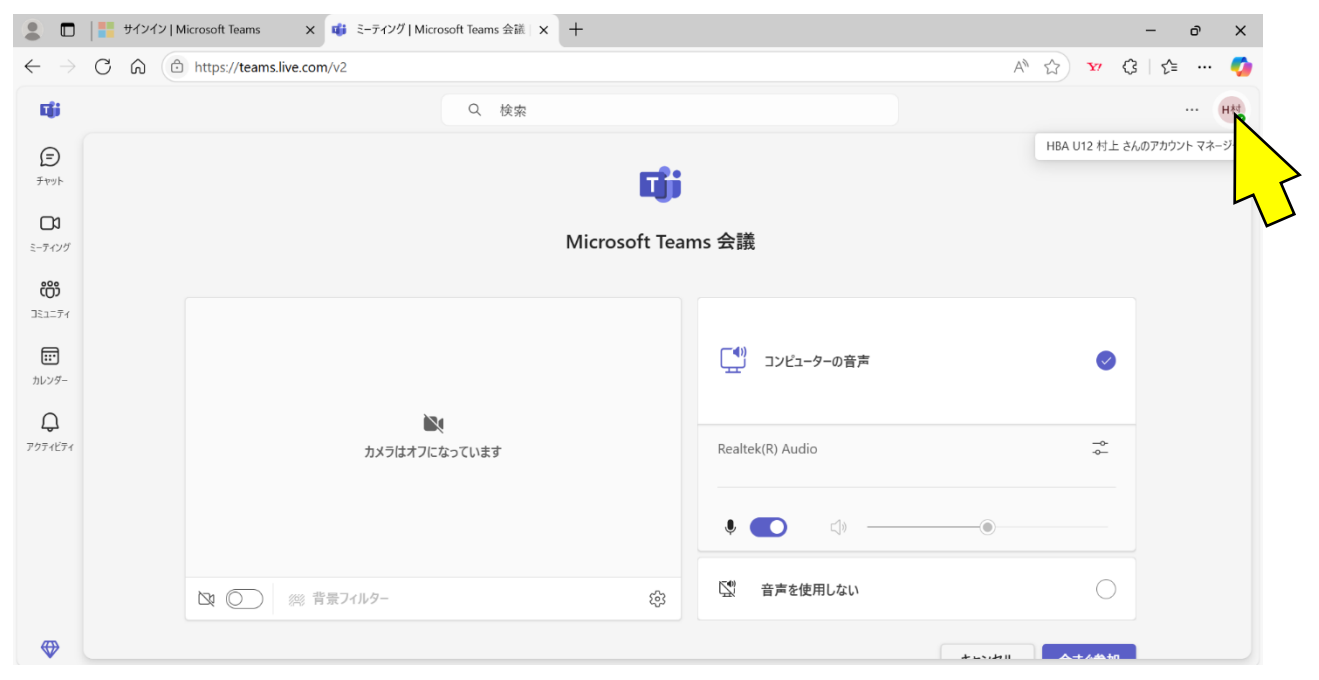

②名前のところにカーソルを合わせると、右端にペンのマークが現れ、「表示名を編集」と表示されるので、クリ

| ックして開き                                                                                                    | をます。                                              |              |                  |                                                      |                                                          |  |
|----------------------------------------------------------------------------------------------------|---------------------------------------------------|--------------|------------------|------------------------------------------------------|----------------------------------------------------------|--|
| 💄 🗖   <mark>11</mark> אריאיז                                                                                                    | Microsoft Teams 🗙 📫 ミーティング   Microsoft Teams 会議 🗙 | +            |                  |                                                      | - 0 ×                                                    |  |
| $\leftrightarrow$ d $\otimes$ (                                                                                                    | https://teams.live.com/v2                         |              |                  | A" \$                                                | 🗴 🔇 🌾 … 🥠                                                |  |
| ជ្រែ                                                                                                    | Q. 検索                                             |              |                  |                                                      | ··· H45                                                  |  |
| <ul> <li>(=)</li> <li>(+)</li> <li>(+)</li></ul> | <b>『</b><br>Microsoft Teams 会議                    |              |                  | 個人用<br>H村 murtoshi<br>自分の M                          | サインアウト<br>支示名を編集<br>2005@yahoo.cojp<br>licrosoft アカウント ② |  |
| <b>ເຕີ</b>                                                                                                    |                                                   |              |                  | <ul> <li>○ 連絡可能</li> <li>○ ステータス メッセージを設定</li> </ul> |                                                          |  |
| <b>…</b><br>カレンダー                                                                                                    |                                                   |              | (1) コンピューターの音声   |                                                      | •                                                        |  |
| Q<br>7074ビティ                                                                                                    | <b>メ</b> ラはオフになっています                              |              | Realtek(R) Audio |                                                      |                                                          |  |
|                                                                                                    |                                                   | <b>ب</b> الم | •                |                                                      |                                                          |  |
|                                                                                                    | 2 〇 ※ 背景フィルター                                     | ŝ            | 🕄 音声を使用しない       |                                                      | 0                                                        |  |
| $\odot$                                                                                                    |                                                   |              |                  |                                                      |                                                          |  |

③「名前の編集」を開いて、名前を入力(変更)してください。
 編集画面では名・姓となっていますが、会議の中では姓が先、名があとに表示されます。
 名前の表示は「(姓に)番号指または保チーム名(名に)お名前」です。
 ※姓の一番初めに番号を入れてください!

| 2                            | サインイン   Microsoft Teams 🗙 🐗    | チャット   HBA U-12部会   Microsoft × +       | - & X                      |
|------------------------------|--------------------------------|-----------------------------------------|----------------------------|
| $\leftarrow \   \rightarrow$ | C A https://teams.live.com/v2  |                                         | A 🟠 🔽 🕄 🎓 … 🥠              |
| <b>L</b> iji                 |                                | Q. 検索                                   | ··· •••                    |
| <b>9</b><br>7495             | <b>র্দিশ</b> হি 🖾 🖸            | HU <sub>0</sub> HBA U-12部会 チャット ファイル 写真 | HBA U12 村上 さんのアカウント マネージャー |
| <b>こ</b> す<br>ミーティング         | () 1件の要求                       | 名前を編集 ×                                 |                            |
| <b>())</b><br>DE2-74         | <ul> <li>         ・</li></ul>  | 変更内容は Microsoft アカウントに反映されます。<br>名 *    |                            |
| <u> ホレンダー</u>                |                                | 村上<br>姓 *                               |                            |
| アクティビティ                      | ▼ 会ったユーザー<br>HBA U12 (滝沢 将大)   |                                         |                            |
|                              |                                | +72211 184730                           |                            |
|                              | 電話やその他のソースから同期して、他のユーザーを検索します。 |                                         |                            |
| ♥                            | Carlot Teams に招待               |                                         |                            |

④「保存する」をクリックして完了です。

●スマートフォンの場合(iPhoneの場合です。他の機種では多少違うかもしれません)

①画面の左上に、アカウントのアイコンがあります。

②このアイコンをタップすると、一番上にアカウントの編集へ進める表示が出てきます。

(ここに表示されている名前が、会議ではそのまま表示されます)

③「>」をタップして開き、さらに円いアイコンの下部の「編集」をタップします。

④一番下にペンのマークで「名前を編集」とあります。ここで名前を変更してください。